# **QUICK GUIDE OF NETWORK CAMERA**

Thank you very much for purchasing our product. If you have any questions or requests, please feel free to contact us.

We may update the contents of this manual according to the enhancement of product function, or improve and update the products or procedures described in this manual regularly. The updates will be added in the new version of manual without notice.

#### **1. NETWORK CAMERA INTERFACE DIAGRAM**

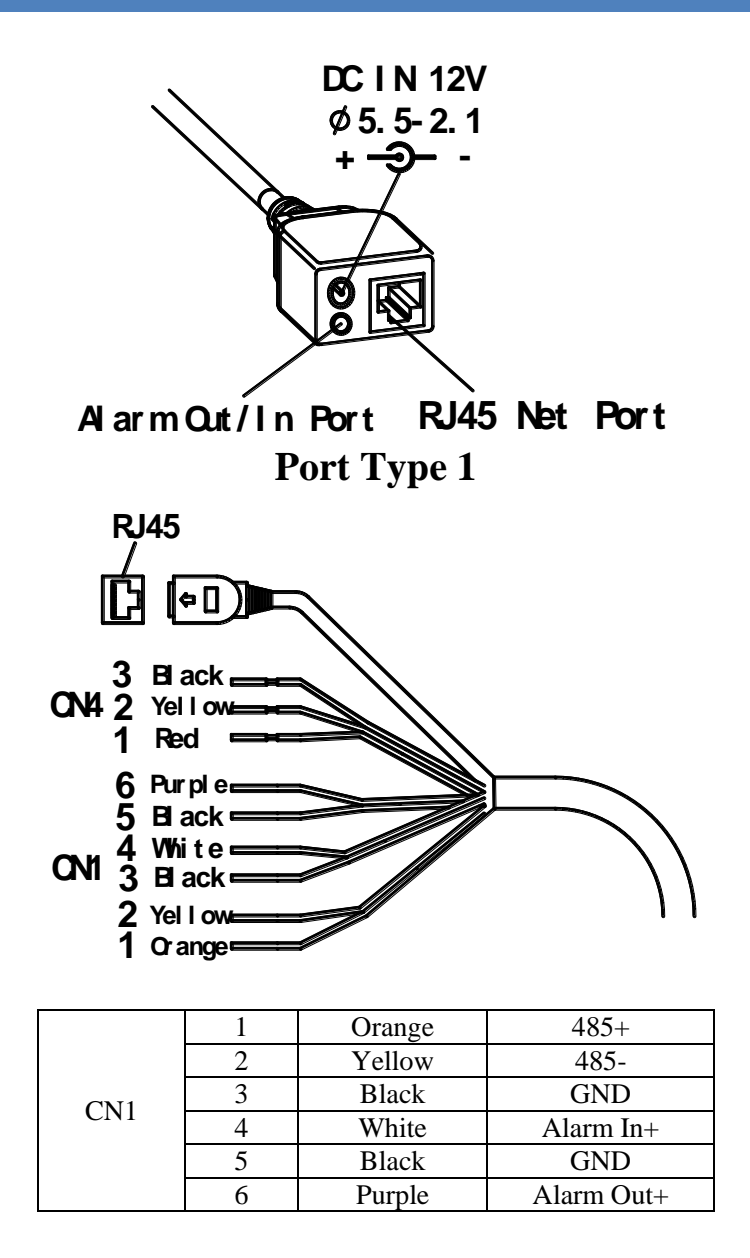

|     | 1 | Red    | DC IN 12V |  |  |
|-----|---|--------|-----------|--|--|
| CN2 | 2 | Yellow | Earth     |  |  |
|     | 3 | Black  | GND       |  |  |
|     |   |        |           |  |  |

Port Type 2

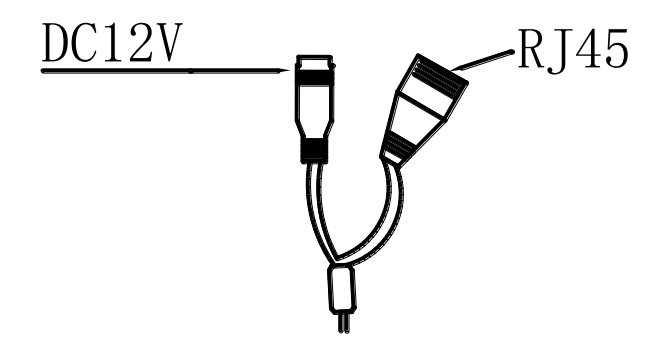

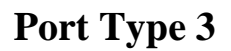

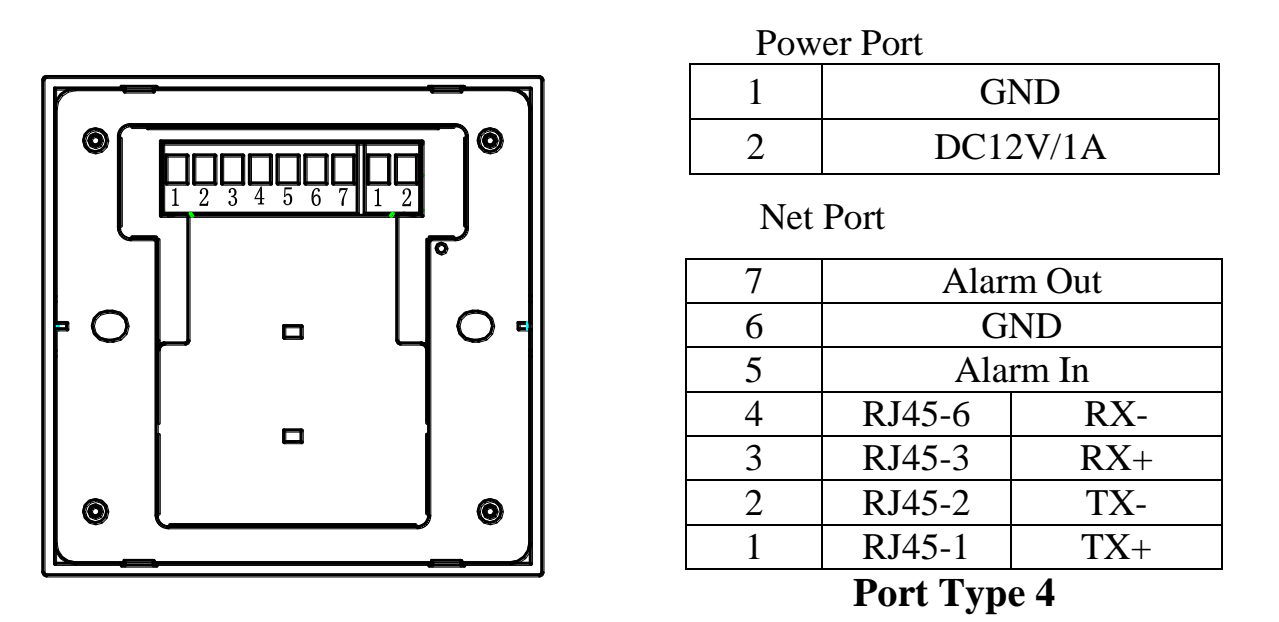

※ Port Type 1: For fisheye panoramic camera HF - XD series, HF - TA1101 series, and general network camera GC - BC series, the GC - BL series, HF - CR1101 series products.

\*\*Port Type 2: For fisheye panoramic camera HF - QF3203 series, and Annular panoramic camera HM - CL series, HM - VS series and HM - DS series products. \*Port Type 3: For fisheye panoramic camera HF - DB, HF - QF3001 series products.

\*Port Type 4: For fisheye camera HF - WA series products.

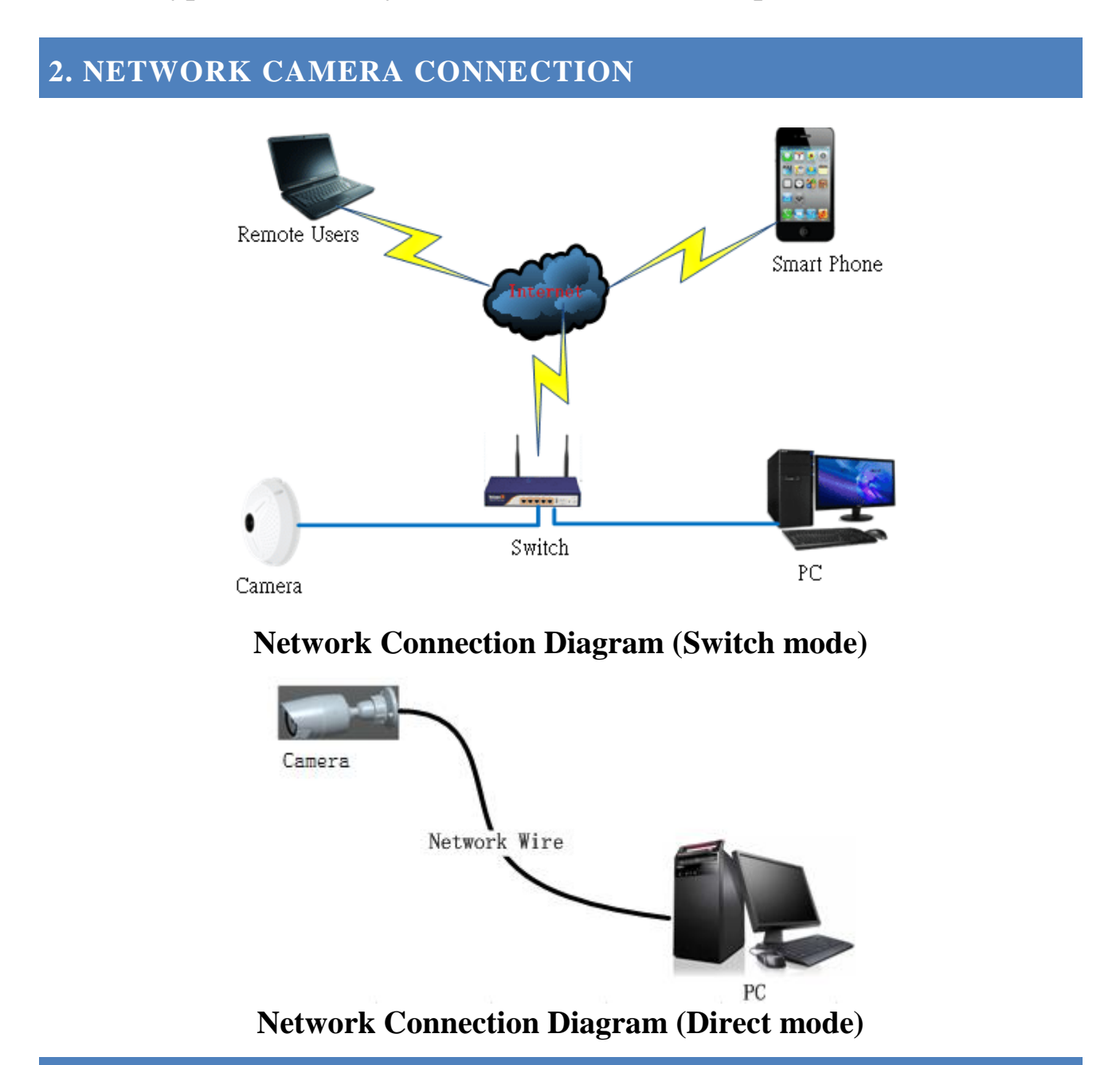

### **3. QUICK ACCESS VIA IE BROWSER**

Step1: Check power and network is well connected when camera and PC is in the same LAN. Follow the steps to click 【Start>Control panel>Network and Internet>Network connection>Local connection-mouse right button click> property>Internet protocol 4 (TCP/IPv4) > property 】, Modify the IP address in the same segment as camera 192.168.0. X (Note: default IP address of camera is 192.168.0.123, X should be between 2~255, exclude 123).

| Obtain an IP address automatically |               |  |  |  |  |
|------------------------------------|---------------|--|--|--|--|
| • Use the following IP addr        | ess:          |  |  |  |  |
| IP address:                        | 192.168.0.122 |  |  |  |  |
| Subnet mask:                       | 255.255.255.0 |  |  |  |  |
| Default gateway:                   | · · ·         |  |  |  |  |

Step2:Install ActiveX controls and plug-in: Open IE browser, select "enable" or "prompt" for all the plug-ins in "ActiveX controls and plug-in" of Tools--Security--Custom level(C), set the security level to medium or low.

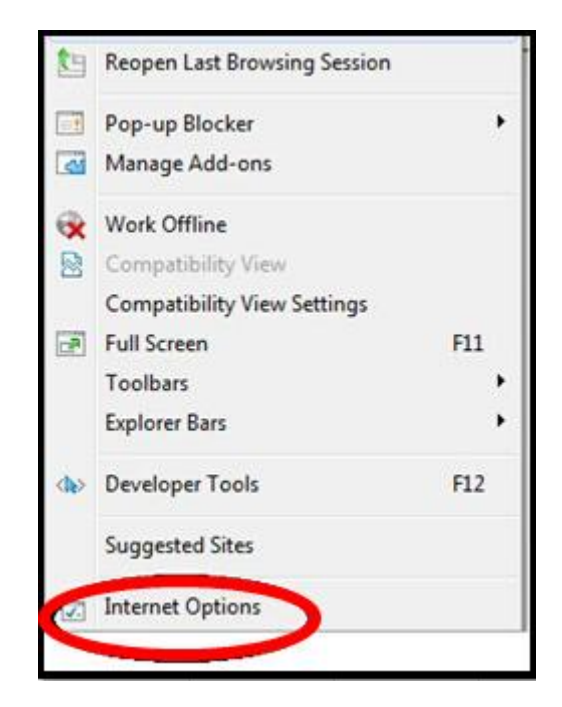

| Your security settings put your computer at risk         Select a zone to view or change security settings.         Image: Internet Local intranet Trusted sites       Image: Restricted                                                                                                    | Settings<br>ActiveX controls and plug-ins<br>Allow previously unused Activ X controls to<br>Disable                                                                                                    |
|----------------------------------------------------------------------------------------------------|----------------------------------------------------------------------------------------------------|
| Internet Internet Sites Internet Sites Internet Sites Security level for this zone Custom - Your security settings are below the recommended level, putting your computer at an increased risk of online attack To change the settings, click Custom level To use the recommended settings, click Default level. | <ul> <li>Enable</li> <li>Allow Scriptlets</li> <li>Disable</li> <li>Enable</li> <li>Prompt</li> <li>Automatic prompting for Activ X controls</li> <li>Disable</li> <li>Enable</li> <li>Enable</li> <li>Binary and script behaviors</li> <li>Administrator approved</li> <li>Disable</li> <li>Enable</li> <li>Enable</li> </ul> |
| Custom level Default level                                                                                                    | *Takes effect after you restart Internet Explorer                                                                                                    |

Step3: Enter the IP address of the camera in the address bar, press Enter. If it is the first visit, a ActiveX plug-in will pop up automatically. Click [Run] to install the control.

After the installation, Input username "admin" and password "123456" to login as the administrator.

| Username | admin |  |
|----------|-------|--|
| Password | ••••• |  |
| 100      |       |  |
|          | Login |  |

#### 4. ACCESS VIA CLIENT SOFTWARE

Install client software (Panoramic Camera Software) from the CD attached. Then run the client software, it will search online device(s) automatically as below.

| M | Welcome to use wizard. This will help you to add onLine devices and clean offLine devices.                                                                                                    |               |       |        |               |             |                   |
|---|----------------------------------------------------------------------------------------------------|---------------|-------|--------|---------------|-------------|-------------------|
|   | Added or Not                                                                                                    | IP            | Port  | Series | Marsk         | Gateway     | Mac               |
| 1 | Image: Contract of the second second seco | 192.168.0.123 | 34567 |        | 255.255.255.0 | 192.168.0.1 | dc:07:c1:f5:0b:5f |
|   |                                                                                                    |               |       |        |               |             |                   |
|   |                                                                                                    |               |       |        |               |             |                   |
|   |                                                                                                    |               |       |        |               |             |                   |

Check the box to select online device(s) that you want to view, and add it. When successfully added, you will view the live video of the camera that be added.

| Live Playback Setti                                                                                                    |                                      |                                      |                                     |                                           |
|----------------------------------------------------------------------------------------------------|--------------------------------------|--------------------------------------|-------------------------------------|-------------------------------------------|
|                                                                                                    | Add device                           | Clean Device List                    | Complete                            |                                           |
| Device List                                                                                                    |                                      |                                      |                                     |                                           |
| Add Device Add                                                                                                    |                                      |                                      |                                     |                                           |
| User List Linkage List                                                                                                    | Maybe there is some devixes you can  | not add successfully. Because you ha | we changed the password. So you can | add them at "Add Device" dialog manually. |
|                                                                                                    |                                      |                                      |                                     |                                           |
| In the second second | "Complete to add the devices!        |                                      |                                     |                                           |
| CAM01(M)                                                                                                    | 192.168.0.123Succeeded to add the de | vice!                                |                                     |                                           |

## **5. INSTALLATION**

### 1) Fisheye panoramic camera

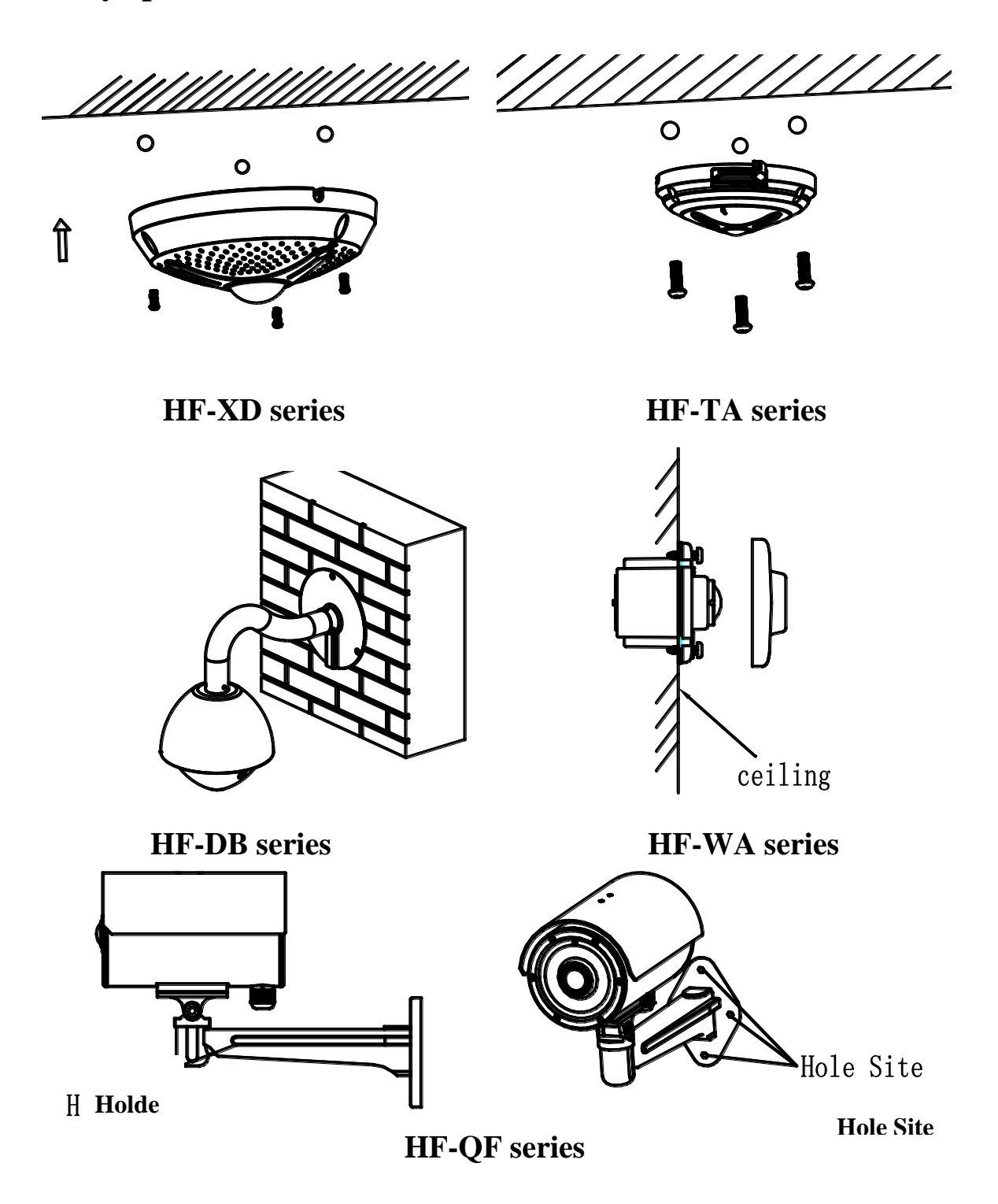

2 Annular panoramic camera

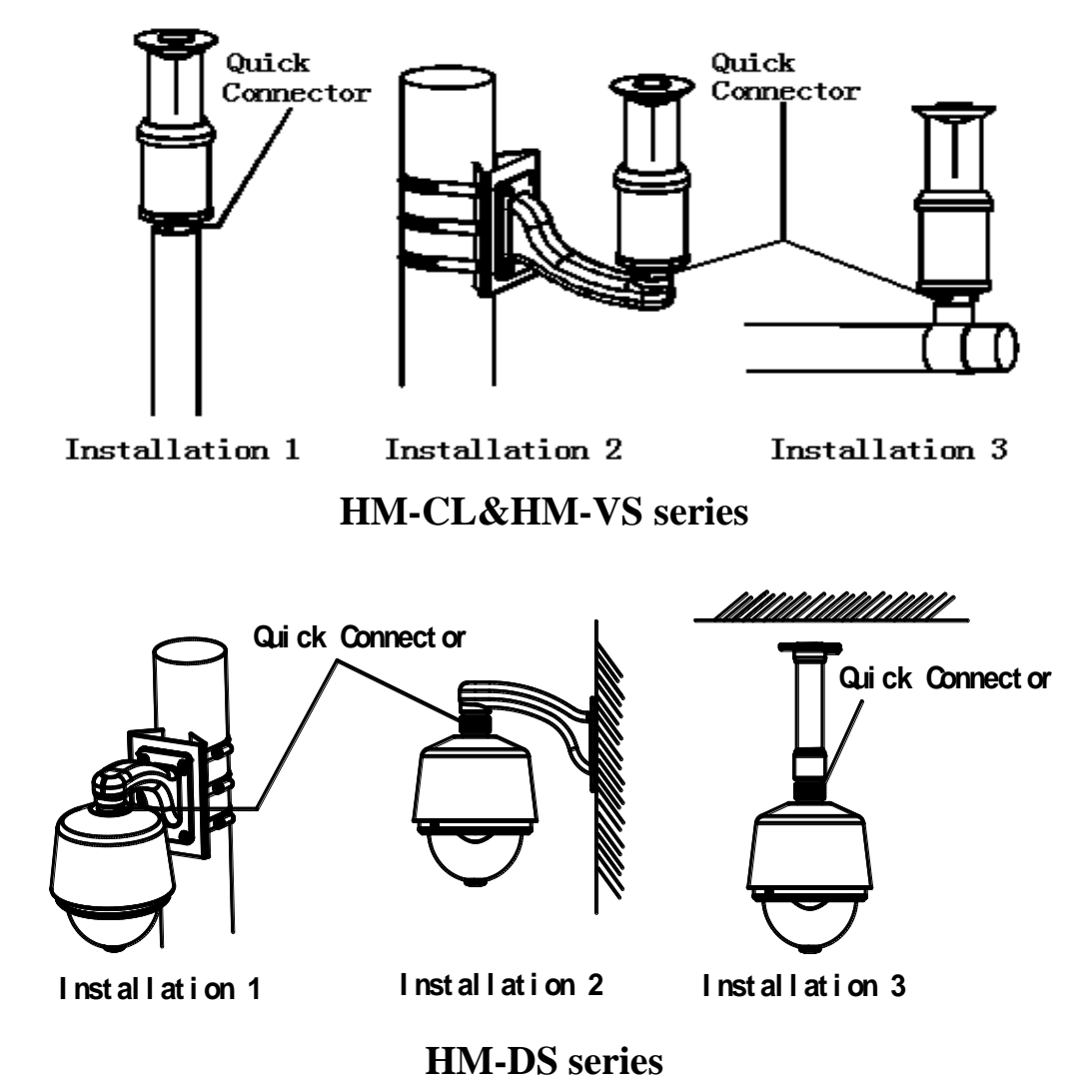

**3** Other cameras installation

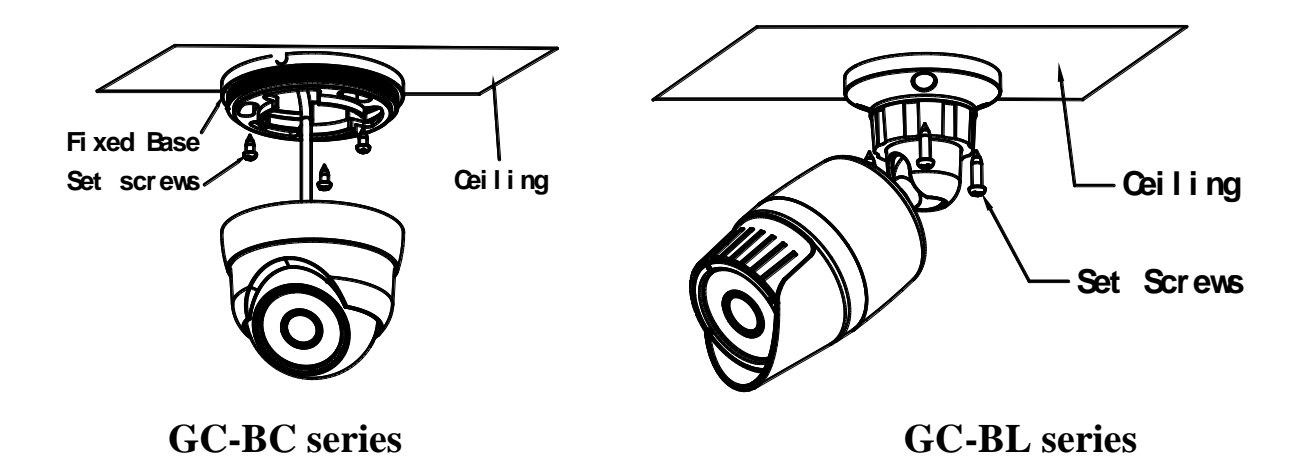